# ENTERING GCCFSA SHOWS ONLINE

This year, we are excited to announce that entries to the Show will be online.

For those unfamiliar with Catshowsonline.com, and as a refresher for those who have used the system before, here are instructions on how to enter.

Before Entering:

- To enter the show, you will need a PC or Tablet Mobile phones work as well, however the text can be quite small!! The best experience is on a PC.
- Catshowsonline.com utilises online payments, so you will require either a Credit or Debit Card to pay for your entry. Cash on the day and Direct Debit is not available for this show.

### Registering and setting up "My Cats":

Prior to entering a show, you need to create an online profile in Catshowsonline.com and then add your cats and kittens to the profile.

#### Please note Instructional videos can be found in the "Tutorials" link at the bottom of the website.

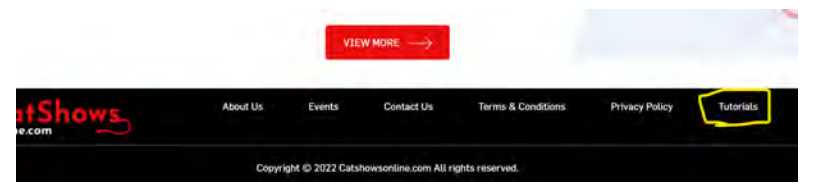

- ✔ Navigate to <u>www.catshowsonline.com</u> and select the "Sign Up" button.
- Inter your email address and select your ACF affiliated council for exhibitors registered with other cat associations, please select the "OTHER all other non ACF organisations" option.
- 𝒰 Select a password then re-enter the password. 𝔅
- Click the "Sign Up" button.

### You will shortly receive an email to the address you have specified that will assist with the

#### rest of the registration it will look like this:

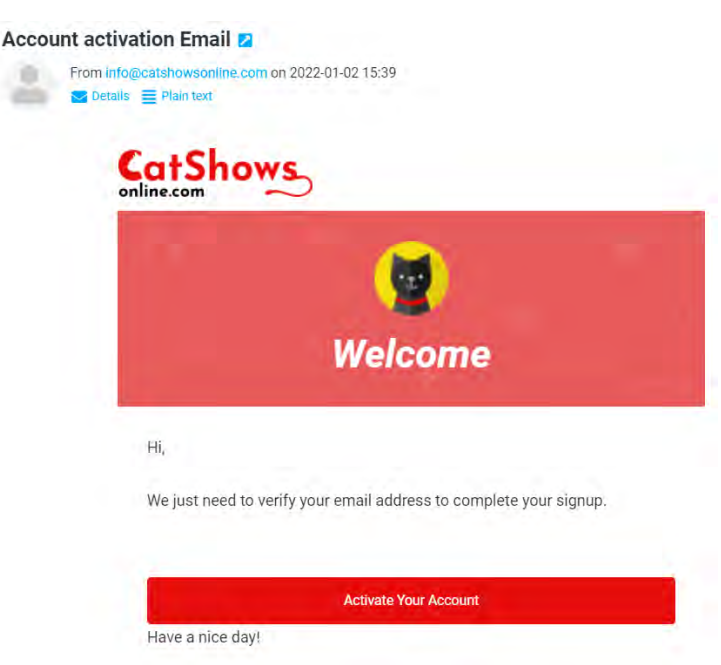

Click on the "Activate your account" button and you will be taken to an activation wizard.

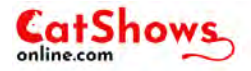

| Enter your basic info | mation like name, contact, er | nail.          |   |
|-----------------------|-------------------------------|----------------|---|
| First Name*           | Last Name*                    | Mobile Number* |   |
| Email*                | online.com                    | State*         | v |
| - Amiliate Council*   |                               |                | ~ |

- Fill out all details and then select "Next"
- Upload a profile picture and the select "Next"
- ✔ Select the "MyCats" Button and have your pedigrees and vaccination certificates ready.
- Select the "Add cat" button and the "Add/Edit Cat" wizard will start.

|                                                   | ADD                            | CAT                              |                                                              |            |
|---------------------------------------------------|--------------------------------|----------------------------------|--------------------------------------------------------------|------------|
| Yo                                                | ur sawed or indded cat will be | visible in the 'M                | y Catal manue,                                               |            |
| -0                                                |                                |                                  |                                                              |            |
| Basic Enforma                                     | Uon Upload Do                  | cuments                          | Other Information                                            |            |
| Cat Info 🔸<br>Enter your cat of kitten informalie | in.                            |                                  |                                                              |            |
| Degetransia, *                                    |                                | For perce<br>Please o<br>option. | ang Kitten Or Companiaci<br>Dada (Ne bas then select firm) t | ue (hveri) |
| Sex*                                              | Ŵ                              | Date of Bin                      | n*                                                           |            |
| Ine                                               |                                |                                  |                                                              |            |
| Name on Pedigree *                                |                                |                                  |                                                              |            |
| Sire *                                            | Dam *                          | 1                                | irosder *                                                    |            |
|                                                   |                                |                                  | -                                                            | MEXT       |

- ✔ Add your cats' details:
  - ✔ Registration Number,
  - ✔ Sex, (Male, Female, Male Desexed = Neuter, Female Desexed = Spay)
  - Jate Of Birth, (Click on the Month and year to change years/months)
  - ✔ Title Exactly as per the Pedigree
  - ✔ Name, Exactly as per the pedigree
  - Sire, (Please Omit Titles Prefix and Name only)
  - ✔ Dam, (Please Omit Titles Prefix and Name only)
  - ✓ Breeder Exactly as per the Pedigree
  - ✓ Select "Next"

| Basic Information                     | Upload Documents | Other Information |
|---------------------------------------|------------------|-------------------|
| load Documents 🕨                      |                  |                   |
| oaded images size will be 314px*176px |                  |                   |
| cination Certificate                  | Pedigree         |                   |
| Ø                                     |                  | Ø                 |
| Drop Your File On                     |                  | Drop Your File Or |
| Select File                           |                  | Select File       |

- You will now be presented with the Upload screen. Here you upload a scanned copy of the cat's pedigree and latest vaccination certificate.
- Click on "Select File "to upload.
- ✔ Once Uploaded, Select "Next"

|                  | Basic Intermation       | Upload Documents | Other Information |  |
|------------------|-------------------------|------------------|-------------------|--|
| ther Info 🕨      |                         |                  |                   |  |
| nter your can an | nd telline information. |                  |                   |  |
| Higher Status*   |                         |                  |                   |  |
| None             |                         | ×                |                   |  |
| None             | *                       | Cinint           | Tatasau4          |  |
| Platinum         |                         | V                |                   |  |
| Gold             | *                       |                  |                   |  |
| 4                | F                       | - Agouil*        | EMS Cudv*         |  |
| Select Colo      | ur                      | ~                |                   |  |

- The final screen you will be asked to complete is the Breed and colour screen.
- First complete the "Higher Status" field for GCCFSA please select "None"

Select your Cat's Breed. You can either type in the breed or scroll through the drop-down list. Then select your cats colour, once again you can type the colour.

| Youd Gaves to                        | ADD CAT         | by Catri mara     | Water Sampled                                         | ADD<br>added cat will be | CAT      | by Calo <sup>or</sup> reservan |
|--------------------------------------|-----------------|-------------------|-------------------------------------------------------|--------------------------|----------|--------------------------------|
| basic Internution                    | upsud Decuments | Dener Internation | Basic Enformation                                     | Uptest D                 | aluments | Other Information              |
| and your cut and helpe exercisities. |                 |                   | Other Info +<br>Enter your cit ent fistre information |                          |          |                                |
| None                                 | ~               |                   | None                                                  | $\sim$                   |          |                                |
| Select Breed                         |                 | Can Sec           | Seal for                                              | a,                       |          |                                |
|                                      | 74              |                   | Seal Torte Fore                                       | -                        | 4        | Longhäir                       |
| Here Franket                         | i l             |                   | Seal Tartle Smoke Point<br>Select Colour              | ÷                        |          | - TMS Date? -                  |
| atic<br>aine Coon                    |                 |                   | 18 years braved, indicar or gammern is not availa     | ale Cick bern            |          |                                |
| ibulung Shortfuir                    |                 | SAVE & PROCE      | ED PREVIOUS                                           |                          |          | SAVE & PRO                     |

- *If you have selected the wrong Breed or Colour, then to reset the screen, select another Breed of cat then select the correct one again. Or contact the show secretary if you are having difficulties.*
- Click "Save & Proceed"
- You should now be back in the "My Cats" page and your Cat should now appear.
- Repeat the "Add Cat" process for all cats to be entered
- ✔ Congratulations You Are now ready to enter the show.

### ENTERING THE SHOW

Now, with your profile set up, you are ready to enter the show.

- Return to the Home Page by clicking on the the "Enter Now" button associated to the Show that you are entering.
- Review the information regarding the show, then click "Enter Now"
- The Entry page is sorted into 2 sections Add Cat and Add Items

| ect Cats, Liturs, and Items u | en according select rings and cage | 5.              |           | Adirtin and benching fee will be add | ed at the end of be  |
|-------------------------------|------------------------------------|-----------------|-----------|--------------------------------------|----------------------|
| Search By Name                |                                    | D CAT ADD ITEMS |           | PLATINUM DGC - CATSHOV               | <b>VSO</b> \$35.00 \ |
| PLATINUM DGC-                 |                                    | - 1000 Gar      | -         | - CATSHOWONLINE TEST K               | (IT \$35.00 🗸        |
| NOT ENTERED                   | ST CAT EUILShow                    | Small (Free) ~  | <b>••</b> | Discount Code                        | APPLY                |
| CATSHOWONLINE T               | EST Full show                      | Small (Free) V  |           | Subtotal                             | \$70.00              |
|                               | ETEST Full show                    | Select Cage 🔍   | 0         | Admin Fee                            | \$2.00               |
| GOLD DGC - TEST M             | Eull show                          | Select Cage 🔍   | 1         | Grand Total                          | \$72.00              |

- Select the checkbox next to the cat's name and then select the Cage Size or Hire a cage (Small Hire Cages only)
- Now Click on "Add Items"

| ct Cats, Litters, and Items then acc | ording select rings and case | 15.   |        |     | Admin and benching fee will be added : | at the end of bit |
|--------------------------------------|------------------------------|-------|--------|-----|----------------------------------------|-------------------|
| Search By Name                       | 0. 0                         | D CAT | DITEMS |     | PLATINUM DGC - CATSHOWSO               | \$35.00 🗸         |
| Stall                                | \$25                         |       | 01 +   | M   | - CATSHOWONLINE TEST KIT               | \$35.00 🗸         |
| Exhibition Cage                      | \$15                         | -     | 00 +   | - 0 | Stall                                  | \$25.00 🗸         |
| Raffle 6 for \$5                     | \$5                          | -     | 00 +   | E   | Discourn: Codin                        | APPLY             |
| Raffle S1 Ticket                     | \$1                          | ~     | 00 +   |     | Subtotal                               | \$95.00           |

\*Please note Prices and Products displayed in the images are not accurate and are for example only.

• Select the required products e.g., Catalogue.

| CATORONOLEINE TEST        | 11 030.00 0     |
|---------------------------|-----------------|
| Stall                     | \$25.00 🗸       |
| Discount Code             | APPLY           |
| Subtotal                  | \$95.00         |
| Admin Fee                 | <b>12 NO</b>    |
| Grand Total 🗿             | \$97.00         |
| I agree to the Catshow Te | rms & Condition |

PAY WITH YOUR CARD

- Check your order then once satisfied, click the "Pay Now" Button.
- On the next screen, click on the words "Pay with your card"

## **PAYING FOR THE SHOW:**

- You will now be taken away from the Catshowsonline.com website and to the Bendigo Bank Credit card payment portal. All major Credit Cards and Debit/Eftpos Cards are accepted.
- Once you have paid, please wait for the site to automatically return to the Catshowsonline.com website.
- Congratulations! You are now entered.
- To review your order, select your name in the top right corner of the website and select "MyCats" then click on the "My Events" button. This will give you details of your entry.

| Teletra Speed Test G Google | Imported From It | 😯 Fatebook 🦄 GFA   Queen | sland F 🧿 Backerd 📫 Australian Cat Fe                                                                                                    | de 📴 Catshow Major<br>ts Contact | Ben -   |
|-----------------------------|------------------|--------------------------|----------------------------------------------------------------------------------------------------|----------------------------------|---------|
| <b>Dashboard</b>            | ţ                | y<br>My Cats             | Difference in the second second secon | <u>-</u>                         | My Cats |
| CATS                        | 1                |                          | A                                                                                                    | DD LITTER                        | ADD CAT |

You <u>MUST</u> confirm that this information is correct as it will determine how your cat is classed and entered. <u>This information will not be changed on the day of the show so problems and changes will</u> <u>need to be fixed prior.</u>

\* Date of Birth Defines a Kitten or Adult Class - check the Show Schedule for kitten dates and ages.

✔ Just follow the "Registration" Process and skip the "Add Cat" section.

 ✓ Once Registered and Logged in, you can order to your requirements in the "Add Items "section on the checkout and pay as per the above process.

# GOOD LUCK!